# **ESET Tech Center**

<u>Knowledgebase</u> > <u>Legacy</u> > <u>ESET Security Management Center</u> > 7.x > <u>Deploy the ESET Management Agent to</u> a macOS client using Agent Live Installer (7.x)

# **Deploy the ESET Management Agent to a macOS client using Agent Live Installer (7.x)**

Anish | ESET Nederland - 2020-06-15 - Comments (0) - 7.x

#### Issue

- When deploying the ESET Management Agent Live Installer to a macOS client, the package is distributed as a .tar.gz file.
- Extract ESMCAgentInstaller.tar.gz and install the ESET Management Agent.

### Solution

Getting Started with ESMC: Step 4 of 6

 $\leftarrow \underline{Add \ Client \ Computers} \mid \underline{Deploy \ ESET \ endpoint \ solutions} \rightarrow$ 

Peer certificates and Certification Authority that are created during the installation are by default contained in the Static Group All.

- 1. <u>Open ESET Security Management Center Web Console</u> (ESMC Web Console) in your web browser and log in.
- 2. Click Quick Links → Other Deployment Options.

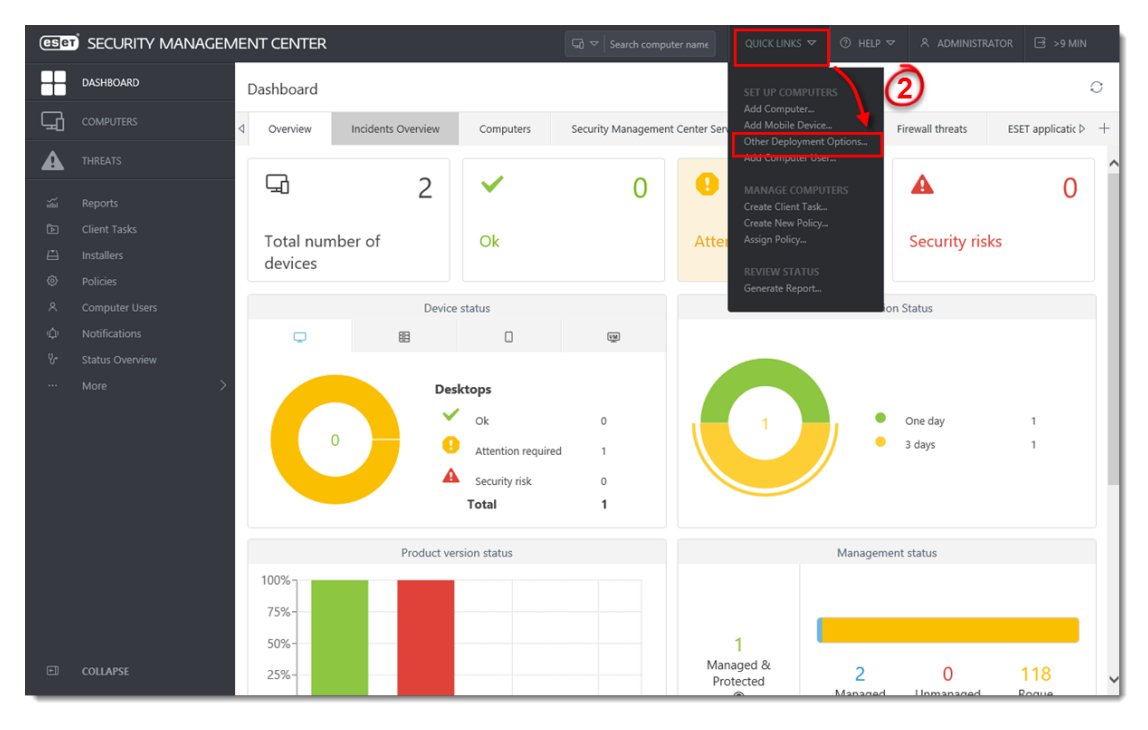

### Figure 1-1

Click the image to view larger in new window

1. Select **Create Agent Live Installer**; you can select **Create Installer** or **Select Existing.** In this example **Create Installer** option is selected.

#### **Deploy Agent**

Agent connects computers to Security Management Center and allows you to manage them remotely. Select the deployment method appropriate for your network.

×

| LOCAL DEPLOYMENT   Create All-in-one Installer (Windows only)   Create Agent Live Installer | Create Agent Live Installer<br>Download a preconfigured Agent Live Installer and distribute it<br>via email or removable media (USB, CD or other). Learn more |  |  |  |
|---------------------------------------------------------------------------------------------|----------------------------------------------------------------------------------------------------|--|--|--|
| Download Agent from ESET website                                                            | CREATE INSTALLER SELECT EXISTING                                                                                                    |  |  |  |
| REMOTE DEPLOYMENT                                                                           |                                                                                                    |  |  |  |
| Use GPO or SCCM for deployment                                                              |                                                                                                    |  |  |  |
| Server Task Agent installation                                                              |                                                                                                    |  |  |  |
| Use the standalone Deployment Tool                                                          |                                                                                                    |  |  |  |
|                                                                                             |                                                                                                    |  |  |  |
|                                                                                             | CANCEL                                                                                                    |  |  |  |

# Figure 1-2

- 1. Deselect the check box **Participate in product improvement program** if you do not agree to send crash reports and telemetry data to ESET. If the check box is left selected, telemetry data and crash reports will be sent to ESET. Click **Configuration** where you can change the **Name** for the Agent Live Installer, change **Server Hostname** (optional) and select **Parent group** where the computer will be contained after the installation (optional).
- 2. Click Finish.

| eser | SECURITY MANAGEN | IENT CENTER                       | Gi マ Search computer name                                     | QUICK LINKS 🔻 📀                | ) HELP 🗢         |   | 금 >9 MIN |
|------|------------------|-----------------------------------|---------------------------------------------------------------|--------------------------------|------------------|---|----------|
|      | DASHBOARD        | Agent Live Installers             |                                                               |                                |                  |   |          |
| 돠    |                  | Dashboard > Agent Live Installers |                                                               |                                |                  |   |          |
| A    |                  |                                   |                                                               |                                |                  | 1 |          |
| ž    |                  | Certificate                       | Name                                                          |                                |                  |   |          |
|      |                  | Configuration                     | Agent Live Installer                                          |                                |                  |   |          |
|      |                  | Download                          | Description                                                   |                                |                  |   |          |
| ٢    |                  | (4)                               |                                                               |                                |                  |   |          |
| ٨    |                  | -                                 | Server hostname (optional)                                    |                                |                  |   |          |
| Φ    |                  |                                   |                                                               |                                |                  |   |          |
| ዮ    |                  |                                   | Fill server's hostname as seen from client. When blank, serve | r's hostname as seen from serv | ver will be used |   |          |
|      |                  |                                   | Parent group (optional)                                       |                                |                  |   |          |
|      |                  |                                   | Select                                                        |                                |                  |   |          |
|      |                  |                                   | NEW STATIC GROUP                                              |                                |                  |   |          |
|      |                  |                                   |                                                               |                                |                  | • |          |
|      |                  |                                   |                                                               |                                |                  |   |          |
|      |                  |                                   |                                                               |                                |                  |   |          |
|      |                  |                                   |                                                               |                                |                  |   |          |
|      |                  |                                   |                                                               |                                |                  |   |          |
|      |                  |                                   | <u>s</u>                                                      |                                |                  |   |          |
|      |                  |                                   | <u> </u>                                                      |                                |                  |   |          |
| Ð    |                  |                                   | BACK CONTINUE FINISH C                                        | ANCEL                          |                  |   |          |

#### Figure 1-3

Click the image to view larger in new window

1. Click **Download** under **Agent Installer for Mac**. Make note of the file's saved location.

| eser | SECURITY MANAGEM | IENT CENTER                       | G ♥ Search computer name QUICK LINKS ♥ ⑦ HELP ♥ Å. ADMINISTRATOR |
|------|------------------|-----------------------------------|------------------------------------------------------------------|
|      | DASHBOARD        | Agent Live Installers             |                                                                  |
| G    | COMPUTERS        | Dashboard > Agent Live Installers |                                                                  |
| A    | THREATS          | Certificate                       | Packages to download                                             |
|      | Reports          | Configuration                     | Agent installer for Windows                                      |
|      | Client Tasks     | Download                          | Download                                                         |
|      | Installers       |                                   | Agent installer for Linux                                        |
|      | Policies         |                                   | Download                                                         |
|      | Computer Users   |                                   | Agent installer for Mac                                          |
|      | Notifications    |                                   | Download                                                         |
|      | More >           |                                   |                                                                  |
|      | mole /           |                                   |                                                                  |
|      |                  |                                   |                                                                  |
|      |                  |                                   |                                                                  |
|      |                  |                                   |                                                                  |
|      |                  |                                   |                                                                  |
|      |                  |                                   |                                                                  |
|      |                  |                                   |                                                                  |
|      |                  |                                   |                                                                  |
|      |                  |                                   |                                                                  |
| E    | COLLAPSE         |                                   | BACX CONTINUE CLOSE                                              |

# Figure 1-4 Click the image to view larger in new window

- 1. Distribute the Live Installer file to your Apple client(s) using email, a shared network folder, or whatever means you choose. Download the file to the Desktop on your client(s).
- 2. After you have downloaded the file to the client(s), double-click **ESMCAgentinstaller.tar.gz** to extract the file. **ESMCAgentinstaller.sh** will be extracted to your Desktop.

| ● ● ● ■ E Utilities   |                         |                      |          |             |  |  |
|-----------------------|-------------------------|----------------------|----------|-------------|--|--|
| < >                   |                         | Q Se                 | Q Search |             |  |  |
| Favorites             | Name                    | Date Modified        | Size     | Kind        |  |  |
| Recents               | Kan Activity Monitor    | 11 Jun 2018 at 15:21 | 12,7 MB  | Application |  |  |
| Applications          | lirPort Utility         | 11 Jun 2018 at 15:21 | 38,3 MB  | Application |  |  |
| Applications          | Audio MIDI Setup        | 11 Jun 2018 at 15:21 | 3,9 MB   | Application |  |  |
| 🕑 Downloads           | 💩 BluetoothExchange     | 11 Jun 2018 at 15:21 | 1,1 MB   | Application |  |  |
| iCloud Drive          | 📓 Boot Camp Assistant   | 11 Jun 2018 at 15:21 | 3,8 MB   | Application |  |  |
|                       | 🞾 ColorSync Utility     | 11 Jun 2018 at 15:21 | 5,3 MB   | Application |  |  |
| ( AirDrop             | Console                 | 11 Jun 2018 at 15:21 | 2,6 MB   | Application |  |  |
| Desktop               | 🧭 Digital Color Meter   | 11 Jun 2018 at 15:21 | 509 KB   | Application |  |  |
|                       | 🔊 Disk Utility          | 11 Jun 2018 at 15:21 | 6,6 MB   | Application |  |  |
|                       | 🕅 Grab                  | 11 Jun 2018 at 15:21 | 1,6 MB   | Application |  |  |
| Devices               | 😻 Grapher               | 11 Jun 2018 at 15:21 | 35,5 MB  | Application |  |  |
| 🔲 John's MacBook Pro  | 🕅 Keychain Access       | 11 Jun 2018 at 15:21 | 4,8 MB   | Application |  |  |
| Demete Dies           | 🛌 🍇 Migration Assistant | 11 Jun 2018 at 15:21 | 2,4 MB   | Application |  |  |
| Remote Disc           | (9) 📝 Script Editor     | 11 Jun 2018 at 15:21 | 6,4 MB   | Application |  |  |
| 📃 ESET Endpoint Sec 🔺 | 🍈 🍐 System Information  | 11 Jun 2018 at 15:21 | 87 MB    | Application |  |  |
| Scribus 🔺             | Terminal                | 11 Jun 2018 at 15:21 | 9,7 MB   | Application |  |  |
|                       | i VoiceOver Utility     | 11 Jun 2018 at 15:21 | 10,2 MB  | Application |  |  |
| Shared                |                         |                      |          |             |  |  |
|                       |                         |                      |          |             |  |  |

3. Click  $Go \rightarrow Utilities$  and then double-click Terminal to open a new Terminal window.

# Figure 1-5

Click the image to view larger in new window

- 1. In your new Terminal window, enter the following commands:
  - 1. cd Desktop

2. bash ESMCAgentinstaller.sh

### Users of macOS Sierra and later need to use root access

If you are using macOS Sierra and later, run the command:

sudo bash ESMCAgentinstaller.sh

instead of:

bash ESMCAgentinstaller.sh

in step 10b.

- 1. When you are prompted for your password, type the password for your user account. Though characters will not appear, your password will be entered. Press **Return** when you are finished to continue installation.
- Click Go → Utilities and then double-click Activity Monitor. Click the Energy tab and locate the process called ESET Management Agent to verify that the Agent is running. You can now manage this client computer using ESET Security Management Center.

| ● ○ ○                    | Activity Monitor (All Processes) |          |         |              | Activity Monitor (All Processes) |           |  |
|--------------------------|----------------------------------|----------|---------|--------------|----------------------------------|-----------|--|
|                          | CPU N                            | lemory E | nergy [ | Disk Network |                                  | Q- eset 📀 |  |
| Process Name             | Energy Impact                    | App Nap  | User    |              |                                  |           |  |
| esets_mac                | 0.0                              | No       |         |              |                                  |           |  |
| 🙀 ESET Endpoint Security | 1.2                              | No       |         |              |                                  |           |  |
| esets_proxy              | 0.0                              | No       |         |              |                                  |           |  |
| esets_daemon             | 0.1                              | No       |         |              |                                  |           |  |
| esets_ctl                | 0.0                              | No       |         |              |                                  |           |  |
| esets_daemon             | 2.9                              | No       |         | (12)         |                                  |           |  |
| esets_kac                | 0.0                              | No       |         |              |                                  |           |  |
| ESET Endpoint Security   | 0.6                              | No       |         |              |                                  |           |  |
| SET Remote Administrato  |                                  |          |         |              | -                                |           |  |
|                          |                                  |          |         |              |                                  |           |  |
|                          |                                  |          |         |              |                                  |           |  |
|                          |                                  |          |         |              |                                  |           |  |
|                          |                                  |          |         |              |                                  |           |  |
|                          |                                  |          |         |              |                                  |           |  |
|                          |                                  |          |         |              |                                  |           |  |
|                          |                                  |          |         |              |                                  |           |  |
|                          |                                  |          |         |              |                                  |           |  |
|                          |                                  |          |         |              |                                  |           |  |
|                          |                                  |          |         |              |                                  |           |  |
|                          |                                  |          |         |              |                                  |           |  |
|                          |                                  |          |         |              |                                  |           |  |
|                          |                                  |          |         |              |                                  |           |  |
| ENERGY IMPACT            |                                  |          |         |              |                                  |           |  |
|                          |                                  |          |         |              |                                  |           |  |
|                          |                                  |          |         |              |                                  |           |  |
|                          |                                  |          |         |              |                                  |           |  |
|                          |                                  |          |         | 4            |                                  |           |  |

# Figure 1-6

1. If you are performing a new installation of ESMC, proceed to Step 5, <u>deploy ESET endpoint products to</u> <u>your client computers</u>.